# **ð** Santander Río

# PRESENTACIÓN DE BALANCES ONLINE

# Compartir tu balance con Santander Río es + Simple + Ágil.

Podés compartirnos tus Estados Contables de forma online y totalmente segura, a través de la página web de AFIP, ¡SIN UTILIZAR PAPEL Y SIN MOVERTE DE LA OFICINA!

# ¿CÓMO LO COMPARTO?

Seguí éstos sencillos pasos:

#### PASO 1:

Ingresá a la página web de AFIP con tu Clave Fiscal, nivel de seguridad 2 como mínimo, al servicio denominado "Presentación Única de Balances – (PUB)".

### PASO 2:

En la pantalla principal vas a encontrar tres acciones para ejecutar sobre los estados contables: CONSULTA, ALTA y ENVIO.

|                                 | CUT: 222862888 Representado: 222862888 |                                        |  |  |  |  |  |
|---------------------------------|----------------------------------------|----------------------------------------|--|--|--|--|--|
| Consultas                       | Alta                                   | Envio                                  |  |  |  |  |  |
| Consultar los estados contables | Realizar la carga de un nuevo estado   | Realizar el envio de estados contables |  |  |  |  |  |
| ▲ Consultas                     | Alta                                   | Finvio                                 |  |  |  |  |  |
|                                 |                                        |                                        |  |  |  |  |  |
|                                 |                                        |                                        |  |  |  |  |  |
|                                 |                                        |                                        |  |  |  |  |  |
|                                 | 😤 Inicio                               |                                        |  |  |  |  |  |
|                                 | <b>∦</b> Inicio                        |                                        |  |  |  |  |  |
|                                 | <b>#</b> Inicio                        |                                        |  |  |  |  |  |
|                                 | <b>≉</b> Inicio                        |                                        |  |  |  |  |  |
|                                 | <b>≉</b> Inicio                        |                                        |  |  |  |  |  |
|                                 | <b>#</b> Inicio                        |                                        |  |  |  |  |  |

## PASO 3:

Cargar el archivo.

Ingresa a la opción ALTA y completá el formulario con los datos del balance que vas a presentar. No olvides verificar los datos antes de confirmarlos.

| ∕♪₽₽₽ |                                                                     |                    | PUB Presentación<br>Unica de<br>Balances |
|-------|---------------------------------------------------------------------|--------------------|------------------------------------------|
|       | CUIT: Representat                                                   | lo: 17779901585    | ტ                                        |
|       | Ingreso                                                             | de datos           |                                          |
|       | Período Fiscal                                                      | 2017               | T                                        |
|       | Tipo de carátula                                                    | Original           | ×                                        |
|       | Presentacion irregular                                              | No                 | •                                        |
|       | Fecha de cierre del ejercicio comercial                             | por ej. 15/01/2017 |                                          |
|       | Tipo documento                                                      |                    | •                                        |
|       | Fecha de Legalización Consejo Profesional de<br>Ciencias Económicas | por ej. 15/01/2017 |                                          |
|       | Consejo                                                             |                    | ×                                        |
|       | Referencia de legalización                                          | referencia         |                                          |
|       | CUIT/CUIL Contador Certificante                                     | XXXXXXXXXXXXX      |                                          |
|       |                                                                     |                    |                                          |
|       |                                                                     |                    |                                          |

### PASO 4:

Cuando los datos estén validados, podés **adjuntar el balance** del período que definiste antes.

| JFOP                                   |                                    |                                  |   |
|----------------------------------------|------------------------------------|----------------------------------|---|
|                                        | CUIT: Represer                     | tado: 777786676888               |   |
| Contador Cert                          | tificante                          | 779 Fideicomiso Roque Saenz Peña |   |
| El contador ce<br>estudio conta        | ertificante pertenece a un<br>ble? | NO                               |   |
| Tipo de Resul                          | tado Contable                      | Utilidad                         |   |
| Resultado Cor                          | ntable (Monto en \$)               | 20150300                         |   |
|                                        | <b>~</b> ⊂<br>Remisió              | n de Archivo                     |   |
| Adjuntar archivo con los EECC del peri | odo 2017: Adjur                    | te un archivo 🕑                  | 0 |
|                                        |                                    | # Inicio                         |   |
|                                        |                                    |                                  |   |

#### PASO 5:

Una vez cargado el documento se habilitará la opción de compartirlo con otras entidades.

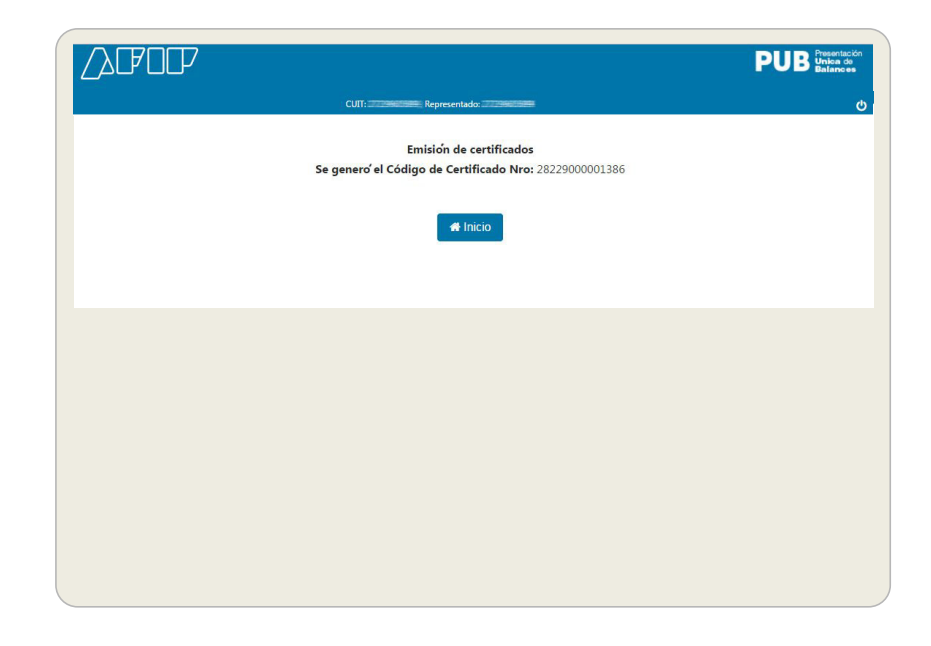

# PASO 6:

Compartir el balance con el banco. Desde la opción ENVÍO podés ver todos los balances presentados y desde allí podes compartirnos tu balance.

| λφοc               | P                   |                   |              |                    |                    |                          |            |                          | PUI                       | B Present<br>Unica<br>Balanc |
|--------------------|---------------------|-------------------|--------------|--------------------|--------------------|--------------------------|------------|--------------------------|---------------------------|------------------------------|
| 1                  |                     |                   |              | cuit:              | Represe            | ntado:                   | -          |                          |                           |                              |
|                    |                     |                   |              | En                 | vío de Es          | tados Co                 | ntables    |                          |                           |                              |
| Ver<br>Comprobante | Nro.<br>Comprobante | Tipo<br>Carataula | Nro.<br>Reg. | Motivo<br>Present. | Fecha de<br>Cierre | Тіро                     | Fecha Inf. | Fecha de<br>Legalización | Nombre del Archivo        | Bajar<br>archivo             |
| ۲                  | 28229000001386      | Rect.             | 4            |                    | 11/05/2017         | Informe de<br>Auditoria  | 11/05/2017 | 11/05/2017               | EECC_27239605899_2017.pdf | ±                            |
| ۲                  | 28219000001375      | Rect.             | 3            |                    | 15/05/2017         | Certificacion<br>Literal | 15/05/2017 | 15/05/2017               | EECC_27239605899_2017.pdf | *                            |
| ۲                  | 28219000001362      | Rect.             | 2            |                    | 15/05/2017         | Informe de<br>Auditoria  | 15/05/2017 | 15/05/2017               | EECC_27239605899_2017.pdf | ±                            |
| ۲                  | 28209000001351      | Rect.             | 1            |                    | 20/04/2017         | Informe de<br>Auditoria  | 20/04/2017 | 20/04/2017               | EECC_27239605899_2017.pdf | *                            |
| ۲                  | 28189000001243      | Rect.             | 1            |                    | 31/12/2016         | Certificacion<br>Literal | 31/12/2016 | 31/12/2016               | EECC_27239605899_2016.pdf | *                            |
| ۲                  | 28209000001275      | Orig.             | 0            | Inicio             | 01/01/2014         | Informe de<br>Auditoria  | 01/01/2014 | 01/01/2014               | EECC_27239605899_2014.pdf | Ł                            |
| ۲                  | 28209000001262      | Orig.             | 0            |                    | 20/12/2015         | Informe de<br>Auditoria  | 20/12/2015 | 20/12/2015               | EECC_27239605899_2015.pdf | ±                            |
| ۲                  | 28189000001230      | Orig.             | 0            |                    | 30/12/2016         | Informe de<br>Auditoria  | 01/01/2017 | 01/01/2017               | EECC_27239605899_2016.pdf | ±                            |
|                    |                     |                   | ~            |                    |                    |                          |            |                          |                           |                              |

#### PASO 7:

Seleccionando la opción COMPARTIR, ingresa el CUIT de Santander Río N° 30-50000845-4.

Para futuros envíos **Santander Río** aparecerá entre la lista de entidades que anteriormente habilitaste.

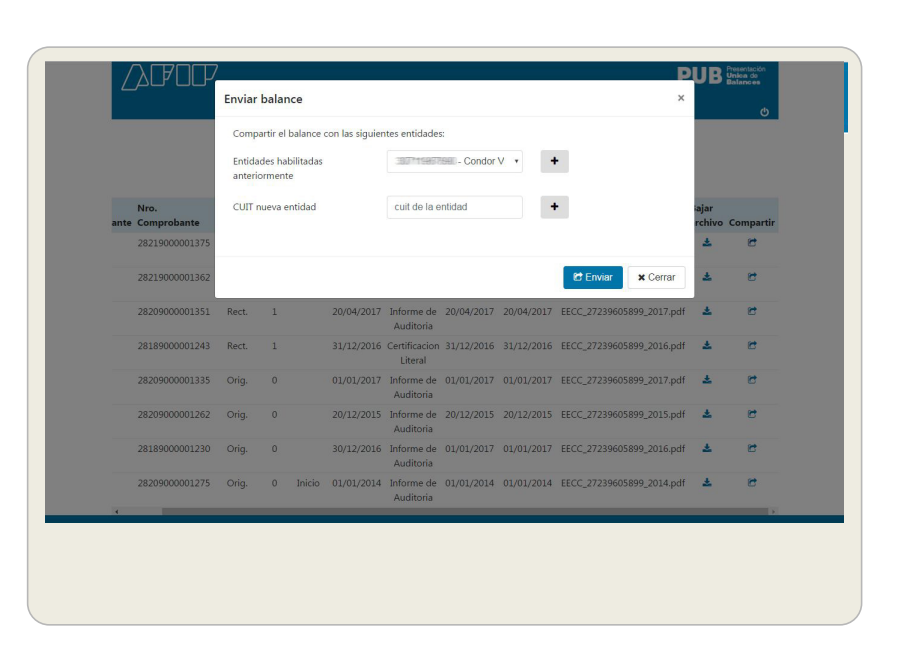

|                                                                     | Enviar                           | balan                                              | ce        |                                                      |                                                                                                    |                                                      |                                                      |                                                                                                    | ×                    | ¢                |  |
|---------------------------------------------------------------------|----------------------------------|----------------------------------------------------|-----------|------------------------------------------------------|----------------------------------------------------------------------------------------------------|------------------------------------------------------|------------------------------------------------------|----------------------------------------------------------------------------------------------------|----------------------|------------------|--|
|                                                                     | Comp                             | Compartir el balance con las siguientes entidades: |           |                                                      |                                                                                                    |                                                      |                                                      |                                                                                                    |                      |                  |  |
|                                                                     | Entida                           | ides hal                                           | oilitadas |                                                      | 387115897                                                                                                    | Sel - Condor                                         | v • •                                                | •                                                                                                    |                      | _                |  |
|                                                                     | anterio                          | orment                                             | 9         |                                                      | Condor Vent S.R.L.                                                                                                    |                                                      |                                                      |                                                                                                    |                      |                  |  |
| Nro.<br>ante Comprobante                                            | CUIT nueva entidad               |                                                    |           |                                                      | Servicios Del Plata Sociedad De Responsabilidad Lim Contro Verinal De Barria Ampliarian Resental                                       |                                                      |                                                      |                                                                                                    | Limitada             | partir           |  |
| 28219000001375                                                      |                                  |                                                    |           |                                                      | 187715867<br>187715877                                                                                                    | - Compañ<br>HE - Asociac                             | ia Medico Es<br>on Argentina                         | tetica S.R.L<br>De Equinoterapia Y Rehabilit                                                                 | tacion Para          | =                |  |
| 28219000001362                                                      |                                  |                                                    |           |                                                      | Biblioteca Popular En Nuestras Manos De Rojas Lopez German E. Y Ursella Hugo D. S.H. Centro De Jubilados Y Pensionados Señor De La Bue |                                                      |                                                      |                                                                                                    | Buena Esper          | anz              |  |
| 28200000001251                                                      | Rect.                            | 1                                                  |           | 20/04/2017                                           | Informe de<br>Auditoria                                                                                                    | 20/04/2017                                           | 20/04/2017                                           | EECC_27239605899_2017.pd                                                                                     | df 📥                 | C                |  |
| 20203000002331                                                      |                                  |                                                    |           |                                                      |                                                                                                    |                                                      |                                                      |                                                                                                    |                      |                  |  |
| 28189000001243                                                      | Rect.                            | 1                                                  |           | 31/12/2016                                           | Certificacion<br>Literal                                                                                                    | 31/12/2016                                           | 31/12/2016                                           | EECC_27239605899_2016.pd                                                                                     | df 🛓                 | C                |  |
| 28189000001243                                                      | Rect.<br>Orig.                   | 1                                                  |           | 31/12/2016<br>01/01/2017                             | Certificacion<br>Literal<br>Informe de<br>Auditoria                                                                                    | 31/12/2016<br>01/01/2017                             | 31/12/2016<br>01/01/2017                             | EECC_27239605899_2016.pc                                                                                     | tif 🛓                | C                |  |
| 28189000001331<br>2820900001243<br>28209000001335<br>28209000001262 | Rect.<br>Orig.<br>Orig.          | 1<br>0<br>0                                        |           | 31/12/2016<br>01/01/2017<br>20/12/2015               | Certificacion<br>Literal<br>Informe de<br>Auditoria<br>Informe de<br>Auditoria                                                         | 31/12/2016<br>01/01/2017<br>20/12/2015               | 31/12/2016<br>01/01/2017<br>20/12/2015               | EECC_27239605899_2016.pc<br>EECC_27239605899_2017.pc<br>EECC_27239605899_2015.pc                             | 317 🕹<br>317 🕹       | 8<br>8<br>8      |  |
| 28189000001243<br>2820900001243<br>28209000001262<br>28189000001262 | Rect.<br>Orig.<br>Orig.<br>Orig. | 1<br>0<br>0                                        |           | 31/12/2016<br>01/01/2017<br>20/12/2015<br>30/12/2016 | Certificacion<br>Literal<br>Informe de<br>Auditoria<br>Informe de<br>Auditoria                                                         | 31/12/2016<br>01/01/2017<br>20/12/2015<br>01/01/2017 | 31/12/2016<br>01/01/2017<br>20/12/2015<br>01/01/2017 | EECC_27239605899_2016.pc<br>EECC_27239605899_2017.pc<br>EECC_27239605899_2015.pc<br>EECC_27239605899_2016.pc | if ±<br>if ±<br>if ± | 2<br>2<br>2<br>2 |  |

¡LISTO, TU BALANCE YA FUE COMPARTIDO CON EL BANCO!